## **AVID - And Zoom Audio Devices Conflicts**

To make sure that your audio works when using AVID and Zoom make sure that those are the only two applications running.

Close all digital music and video services like Spotify and YouTube.

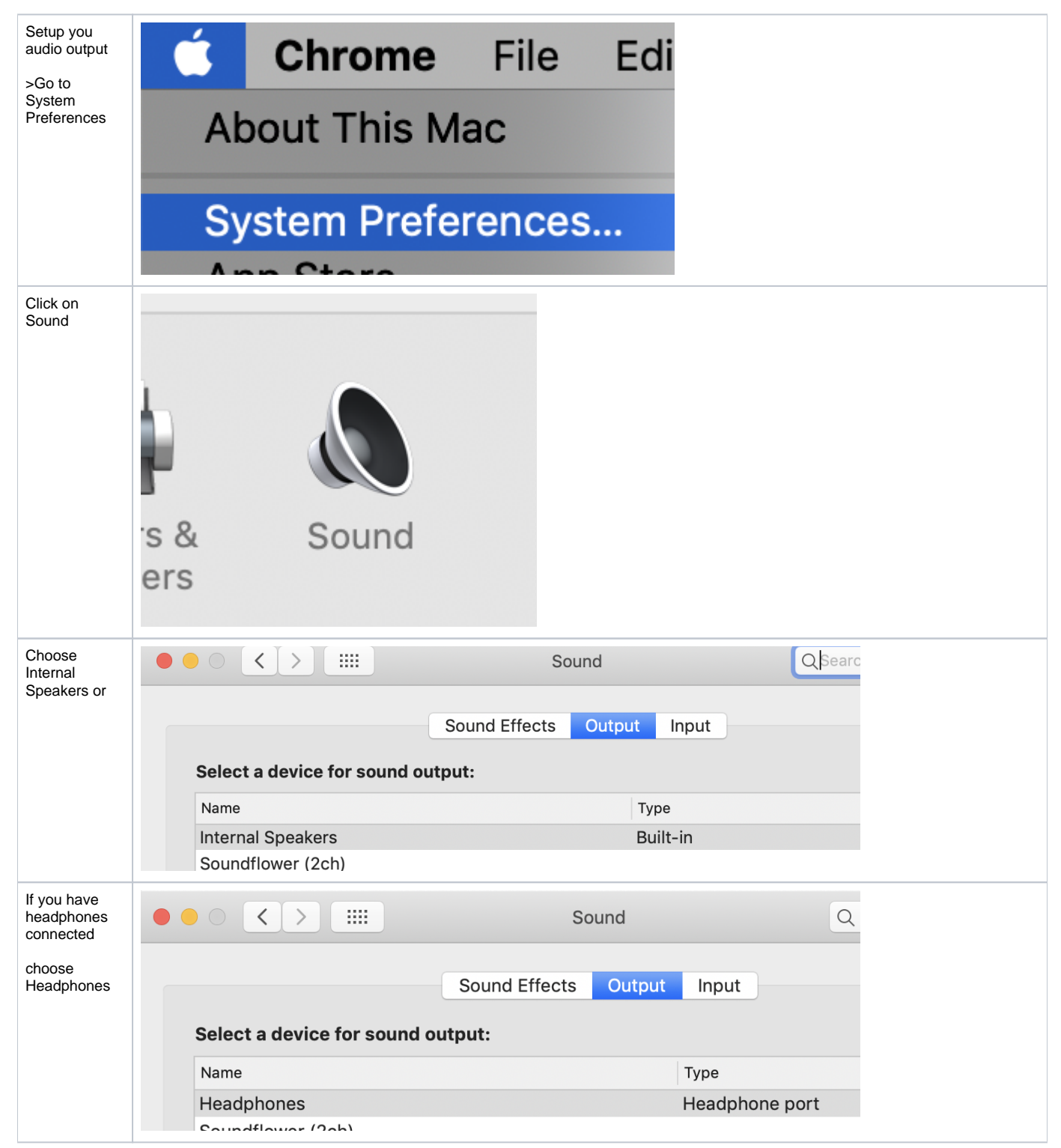

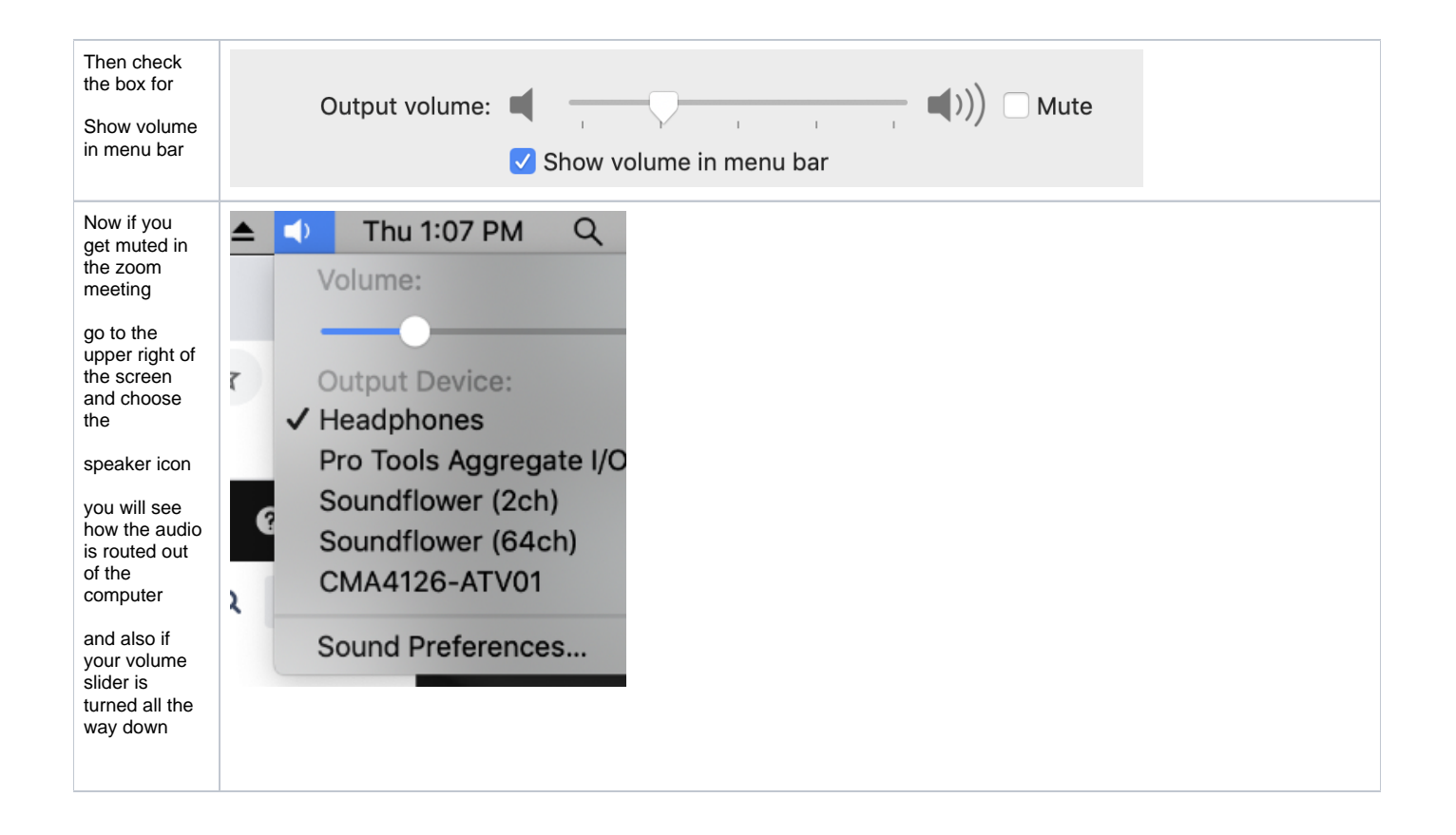